## How to add the disembark request (single or batch addition) on the web side (Document)

## **1.Single Addition**

Users can log in to the OLISS web side and click "Crew Management→Disembark Request" in turn to enter the disembark request interface. Click "Add" to jump out a new window in the middle, select the vessel and rank, click "Confirm", and jump to the disembark request interface. After completing the relevant information (with \* required), click "Submit".

| 4 |                                  |                 |                                     |                               | Wor            | Disambark D          | equest    | Find                      |                                              | 23 EN+ 🕐 🕋 3441346          |
|---|----------------------------------|-----------------|-------------------------------------|-------------------------------|----------------|----------------------|-----------|---------------------------|----------------------------------------------|-----------------------------|
| 2 | Crew Management $\checkmark$     | Disemba         | ark Request<br>Batch Addition       | 2、Click " Add"                |                | Vessel *             | •         | ← 3、Select Vessel and I   | Rank, then click "Confirm"<br>Appl Date Keyw | ords Searching Search Reset |
|   | Resume Update                    | No.             | Sign-off Apply No.                  | Vessel 👻                      | Rank 💌         | Rank * Please select | ~         | te Planned Sign-off Date  | Appl.Date                                    | Apply Status 👻              |
|   | Crew Attendance                  | 1               | DA-25012103                         | 自测1号                          | Second Officer |                      |           | 2025-09-17 ~ 2025-09-30   | 2025-01-21                                   | Approving                   |
|   | Disembark<br>Request -> 1.       | 2<br>Click in t | DA-25012102<br>turn to enter "Disem | 自愿1号<br>bark Request" interfa | Apprentice Mas | Confirm              | n Cancel  | 2025-09-17 ~ 2025-10-01   | 2025-01-21                                   | Approving                   |
|   | Crew Transfer                    | 3               | OL1-DA-25012101                     | LINK OCEAN 1                  | 4TH Engineer   | 対立强                  | 2024-06-1 | 9 2025-01-22 ~ 2025-03-06 | 2025-01-21                                   | Approving                   |
|   | Crew Incident                    | 5               | OL1-DA-25011302                     | LINK OCEAN 1                  | Chief Engineer | ixinin.<br>涂健        | 2024-07-0 | 1 2025-01-13 ~ 2025-01-13 | 2025-01-13                                   | Approved                    |
|   | Crew Tracking<br>Crew Evaluation | 6               | OL1-DA-24122607                     | LINK OCEAN 1                  | Second Officer | zhangsan             | 2024-12-0 | 1 2024-12-26 - 2024-12-26 | 2024-12-26                                   | Approved                    |
|   | Crew Schedule                    | 7               | OL1-DA-24122606                     | LINK OCEAN 1                  | Second Officer | zhangsan             | 2024-12-0 | 1 2024-12-28 ~ 2024-12-29 | 2024-12-26                                   | Rejected                    |

| <b>小</b> 互海科技        |         |                    |              |           |         | Disemba                                  | rk Request                           |
|----------------------|---------|--------------------|--------------|-----------|---------|------------------------------------------|--------------------------------------|
| 💄 Crew Management 🗸  | Disemba | ark Request        |              |           |         | Vessel:LINK OCEAN 1                      | Rank:Cadet C/O                       |
|                      |         |                    |              |           |         | Crew Name *                              | Sign-on Date                         |
| Crew Info.           | Add     | Batch Addition     |              | Was dis   | embarka | Please select ~                          | Please enter                         |
| Resume Update        |         |                    |              |           |         | Earliest Estimated Date of Departure *   | Latest Estimated Date of Departure * |
| Crew Arrangement     | No.     | Sign-off Apply No. | Vessel 🔻     | Rank 🔻    | Crev    | Please select                            | Please select                        |
| Crew Attendance      | 1 (     | OL1-DA-25040201    | LINK OCEAN 1 | BSN       | 杨一      | Sign-Off Reason *                        |                                      |
| Disembark<br>Request | 2 0     | OL1-DA-25033101    | LINK OCEAN 1 | 3/E       | 0+*E    | Please enter                             |                                      |
| Crew Transfer        | 3 (     | OL1-DA-25031101    | LINK OCEAN 1 | 2/0       | ΞΞ      | Was disembarkation conducted normally? * | Willing Come Back                    |
| Crew Incident        | 4 0     | OL1-DA-25030301    | LINK OCEAN 1 | Cadet C/O | 球球      | ● Yes ◯ No                               | ● Yes 🔵 No                           |
| Crew Tracking        | 5 0     | OL1-DA-25021702    | LINK OCEAN 1 | CARP      | 沈雪      | Estimated Next Sign-on Date Please enter |                                      |
| Crew Evaluation      | e 1     | 014 04 06001704    |              | CAPD      | 34 CD   |                                          |                                      |
| Crew Schedule        |         |                    |              |           |         | Upload 4 After completing the re         | event information                    |
| Crew Cost            |         |                    |              |           |         | (with * required), click "S              | ubmit"                               |

## 2.Batch Addition

Users can log in to the OLISS web side and click "Crew Management→Disembark Request" in turn to enter the disembark request interface. Click "Batch Addition" to jump out a new window in the middle, select the vessel, then click "Confirm", and jump to the disembark request interface. Click "Select a crew", check the crew members who will be departing (multiple crew members can be selected), and click

"Confirm" again. Then complete the relevant information (with \* required), click "Submit".

| ↓ 互連科技 ◎ Q Workbook Strategy Linear Linear Linea | ind Switching System + 🖓 👯 EN + 🕐 🕋 VATIN                                                                                                    |
|----------------------------------------------------------------------------------------------------|----------------------------------------------------------------------------------------------------|
| © Crew Management → Disembark Request                                                                                                    |                                                                                                    |
| Crewints Add Batca Addition 2, Click * Batch Addition*                                                                                                    | Select Vessel , then click *Confirm*     Appl Date Keywords Searching Search     Reset                                                                                                    |
| Resume Update No. Sign-off Apply No. Vessel + Rank +                                                                                                    | Planned Sign-off Date Apply Status +                                                                                                    |
| Crew Arrangement 1 DA-25012103 首別1号 Second Officer Cancel                                                                                                    | 2025-09-17 ~ 2025-09-30 2025-01-21 Approving                                                                                                    |
| Drew Allendance<br>2 DA-25012102 自刻1号 Apprentice Master 庄军 2024-09-03                                                                                                    | 2025-09-17 ~ 2025-10-01 2025-01-21 Approving                                                                                                    |
| Lossinuation         →         1.         Click in turn to enter "Disembark Request" interface         3         0L1-DA-25012101         LINK OCEAN 1         4TH Engineer         30232         2024-06-19                                                                                                    | 2025-01-22 - 2025-03-06 2025-01-21 Approving                                                                                                    |
| Crew Transfer<br>4 OL 1-DA-25011302 LINK OCEAN 1 Sallor 影动战 2024-07-08                                                                                                    | 2025-01-15 ~ 2025-01-18 2025-01-13 Approving                                                                                                    |
| Crew Income<br>5 OL 1:DA-25011301 LINK OCEAN 1 Chief Engineer (Rg) 2024-12-01                                                                                                    | 2025-01-13 ~ 2025-01-13 2025-01-13 Approved                                                                                                    |
| Crew Evaluation 6 DL1-DA-24122607 LINK OCEAN 1 Second Officer zhangsan 2024-12-01                                                                                                    | 2024-12-26 ~ 2024-12-26 2024-12-26 Approved                                                                                                    |
| Crew Schedule 7 OL1-DA-24122506 LINK OCEAN 1 Second Officer zhangsan 2024-12-01                                                                                                    | 2024-12-28 ~ 2024-12-29 2024-12-26 Rejected                                                                                                    |
|                                                                                                    |                                                                                                    |
| © Q Markbarch (Marcal Marcal Marc                                                                                                    | switching System + Q <sup>®</sup> 2ζ EN + ⑦                                                                                                    |
| Disembark Request                                                                                                    |                                                                                                    |
| USGINDARK REQUEST                                                                                                    |                                                                                                    |
| Vessel: LINK OCEAN 1                                                                                                    |                                                                                                    |
| OLENo approval process of the position, the application can not be su                                                                                                    | n Cancel                                                                                                    |
| Select a crew                                                                                                    |                                                                                                    |
| No. Rank On Board Crew Info. Planned Sign to Please select                                                                                                    | Willing Come Back Sign-Off Reason Operation                                                                                                    |
| $5_{\mathrm{s}}$ Select the crew members who will be leaving the vessel ( multiple crew members c                                                                                                    | an be selected ), and then click "Confirm"                                                                                                    |
|                                                                                                    |                                                                                                    |
| ● 互海科技 ⊙ Q Workbench (26854) Vessel Monitor                                                                                                    | Find Switching System - 〇 ひと EN - ⑦ 🐽 朱慧                                                                                                    |
|                                                                                                    |                                                                                                    |
| Crew Management      Disembark Request                                                                                                    |                                                                                                    |
| Crew Management      Disembark Request                                                                                                    |                                                                                                    |
| Crew Info. Usessel: LINK OCEAN 1                                                                                                    |                                                                                                    |
| Crew Management      Disembark Request     Crew Info.     Vessel: LINK OCEAN 1     OLRNo approval process of the position, the application can not be submitted, please add configura                                                                                                    | ation soon!                                                                                                    |
| Crew Management     Disembark Request     Crew Info.     Vessel: LINK OCEAN 1     OLRNo approval process of the position, the application can not be submitted, please add configura     Crew Arangement     Select a crew                                                                                                    | ation soon!                                                                                                    |
| Crew Management     Disembark Request     Crew Info.     Vessel: LINK OCEAN 1     OLRNo approval process of the position, the application can not be submitted, please add configure     Crew Arangement     Crew Attendance     No. Rank On Crew Info.     Planned Sign. to Please select                                                                                                    | ation soon!<br>Was disemb Willing Come Back Sign-Off F Operation                                                                                                    |
| Crew Management     Disembark Request     Crew Info.     Resume Update     Crew Arangement     Crew Arangement     Crew Attendance     No. Rank On Crew Info.     Plasmed Sign. to Please select     Disembark     Request     1 Cade C/O Sign-on Date: 2025-04-01(On Board     Please select)     to Please select)                                                                                                    | ation soon!<br>Was disemb Willing Come Back Sign-Off F Operation<br>Yes V Yet Please enter Please enter Upload Attace<br>Immut                                                                                                    |
| Crew Management     Disembark Request      Crew Info.      Resume Update      Crew Arangement      Crew Arangement      Crew Arangement      Crew Attendance      Disembark     Request      1 Cade C/O Sign-on Date: 2025-04-01(On Board      Please select)      Disembark      Solect acrew      Solect acrew      I Cade C/O Sign-on Date: 2025-04-01(On Board      Please select)      Disembark      Solect acrew      Solect acrew      Solect acrew      I Cade C/O Sign-on Date: 2025-04-01(On Board      Please select)      Solect acrew      Solect acrew      Solect acr   | ation soon1<br>Was disemb Willing Come Back Sign-Off F Operation<br>Yes V Yet Please enter Please ent Upload Attac<br>Impart                                                                                                    |
| Crew Management       Disembark Request         Crew Info.       Vessel: LINK OCEAN 1         Resume Update       OLIRNo approval process of the position, the application can not be submitted, please add configure         Crew Arangement       Select a crow         Crew Attendance       No.         Disembark       Select a crow         No.       Rank On         Crew Info.       Planned Sign- to Please select         1       Cadet C/O Sign-on Date: 2025-04-01(On Board 8.5 Day)         Crew Indent       2         STWD       Sign-on Date: 2025-02-16(On Board5         Please select       0         2       STWD         Sign-on Date: 2025-02-16(On Board5                                                                                                    | ation soon!<br>* Was disemb Willing Come Back Sign-Off F * Operation<br>Yes v Yet v Please enter Please enter Upload Atlac<br>Detels<br>Yes v Yet v Please enter Please enter Upload Atlac<br>Detels                                                                                                    |
| Crew Management     Crew info.     Crew info.     Resume Update     Crew Arangement     Crew Arangement     Crew Arangement     Crew Arangement     Crew Attendance     Disembark   Crew Attendance     Disembark   Disembark   Reguest   Crew Transfer   Crew Incident   Crew Incident   Crew Incident   Crew Tracking     Disembark     Disembark     Disembark     Disembark   Crew Tracking     Disembark     Disembark   Crew Tracking     Disembark     Disembark     Disembark     Disembark   Crew Tracking     Disembark     Disembark     Disembark     Disembark     Disembark     Disembark     Disembark     Disembark     Disembark     Disembark     Disembark     Disembark     Disembark     Disembark     Disembark     Disembark     Disembark     Disembark     Disembark                                                                                                    | ation soon!<br>Was disemb Willing Come Back Sign-Off F Operation<br>Yes v Yet v Please enter Please enter Upload Attachment<br>Ves v Yet v Please enter Please enter Upload Attachment<br>Delete Upload Attachment Delete Verse Verse Ver |
| Crew Management   Crew Info.   Resume Update   Crew Arangement   Crew Arangement   Crew Arangement   Crew Arangement   Crew Arangement   Crew Arangement   Crew Attendance   Disembark   Request   Crew Transfer   Crew Insident   Crew Tracking   Crew Vracking   Crew Vracking   Crew Vracking   Crew Vracking   Crew Vracking                                                                                                    | ation soon!<br>Was disemb Willing Come Back Sign-Off F Operation<br>Yes V Yet V Please enter Please enter Upload Attace<br>Yes V Yet V Please enter Please enter Upload Attace<br>Yes V Yet V Please enter Please enter Upload Attace<br>Desite<br>Complete the relevant information (with * required), click "Submit"                                                                                                    |
| Crew Management     Crew Info.     Crew Info.     Resume Update   Crew Arangement     Crew Arangement     Crew Arangement     Crew Arangement     Crew Arangement     Crew Arangement     Crew Attendance     Disembark   Request     1   Crew Transfer   Crew Incident   2   STWD   Sign-on Date:   2025-02-16(On Board5)   Please select   1   Crew Tracking   Crew Vracking   Crew Schedule     Crew Schedule     Crew Schedu                                                                                                    | ation soon!<br>Was disemb Willing Come Back Sign-Off F Operation<br>Yes Yet Please enter Please enter Upload Attace<br>Yes Yet Please enter Please enter Upload Attace<br>Yes Yet Please enter Please enter Delete<br>Complete the relevant information (with * required), click "Submit"                                                                                                    |

## Next Step:

After the disembark request is submitted, according to the approval process, the documents will be transferred to the Workbench of the person with approval authority.